## 因公出国(境)计划申报操作流程说明

登录网上办事大厅"外事系统"(wsxt.njfu.edu.cn),进入 系统首页,点击"因公出国(境)管理"模块,进入以下页 面(有多种角色的人员请选择"教职工"角色进行申报)。

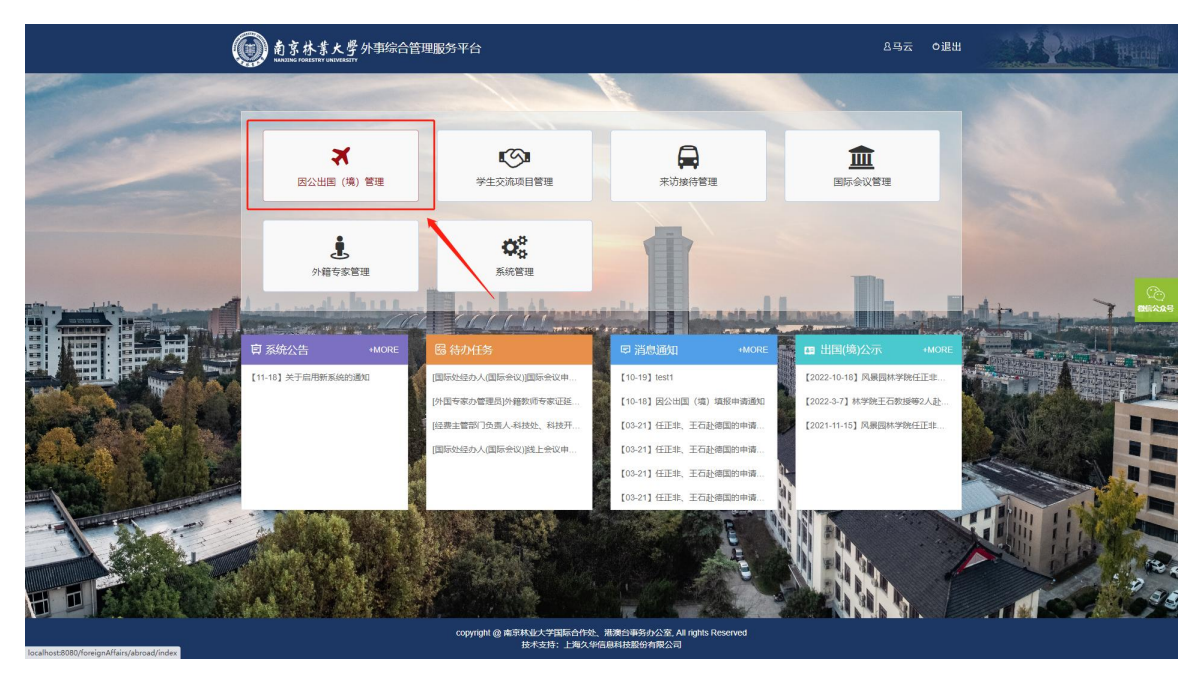

"教职工"点击年度计划菜单,然后点击"填写新的出国、赴港澳计划申请"按钮或"填写新的赴台湾计划申请"按钮。

|                                             | 到国际合作处、港澳台事务办公室 因公出国    | • ENER UNRE- REI REPORT RESPROSE |        |         |  |
|---------------------------------------------|-------------------------|----------------------------------|--------|---------|--|
| ◆主页 當出國(曉)查詢 自出访公示/出访报告 国国公证则 记年度计划 ●签证办理要求 | ●主页 窗出面(像)查询 图出协公示/出防报告 | 电网络证明                            | 242111 | ●茶证办理要求 |  |

进入申请页面,填写申请内容。填写完成后点击"保存"

或"提交"按钮。点击"保存"后,该条数据为暂存状态, 仍可以编辑修改;点击"提交"后,该条数据不可修改。

| 023<br>IIIIIIIIIIIIIIIIIIIIIIIIIIIIIIIIIIII                                                                                                    | 3办公室 至 文中国(1) 学术交流 带队实践 担 □ 邀请方承       | 意) 时间<br>□ 科研合作<br>□ 参加培训                                 | 共天<br>二<br>二<br>二<br>〕                    | 注:可输入国家(<br>开修学习<br>方问学者   | '地区)名称进行搜索。  |                            |                                                                                       |
|----------------------------------------------------------------------------------------------------|----------------------------------------|-----------------------------------------------------------|-------------------------------------------|----------------------------|--------------|----------------------------|---------------------------------------------------------------------------------------|
| I际合作处、港澳台事务 I中国(境)时间 ○ 回际会议 □ = ○ 交流访问 □ = ○ 其他 ○ 第三方承担□ 双方承担                                                                                                   | 分公室 至 ↓ 中国(1) 学术交流 带队实践 担□邀请方承         | <ul> <li>倉) 时间</li> <li>□ 科研合作</li> <li>□ 参加培训</li> </ul> | 共天<br>□ 0<br>□ 0                          | 注: 可輸入国家 (<br>开修学习<br>方问学者 | 地区)名称进行搜索。   |                            |                                                                                       |
| 中国 (境) 时间<br>回 国际会议 (日本)<br>日 交流访问 (日本)<br>日 英<br>一 英<br>一 第<br>三 方承担 (日 双方承担<br>日 双方承担<br>日 双方承担<br>日 二 一 二<br>日 二 二<br>日 二 二<br>日 二<br>日 二<br>日 二<br>日 二<br>日 | 至<br>→中国(1<br>学术交流<br>帯队实践<br>担□邀请方碑   | <ul> <li>費)时间</li> <li>□ 科研合作</li> <li>□ 参加培训</li> </ul>  | 共天<br>□ [ ]                               | 注: 可输入国家(<br>开修学习<br>方问学者  | 地区)名称进行搜索。   |                            |                                                                                       |
| 中国 (境) 时间<br>) 国际会议 (1)<br>) 交流访问 (1)<br>) 其他<br>) 第三方承担 (1) 双方承担                                                                                               | 至<br>入中国(1<br>学术交流<br>带队实践<br>担 □ 邀请方碑 | <ul> <li>6) 时间</li> <li>日 科研合作</li> <li>日 参加培训</li> </ul> | 共天<br>□ 0<br>□ 1                          | 注:可输入国家(<br>开修学习<br>方问学者   | 地区)名称进行搜索。   |                            |                                                                                       |
| 中国 (境) 时间<br>) 国际会议 (1) :<br>) 交流访问 (1) :<br>) 其他<br>) 第三方承担 (1) 双方承述                                                                                           | 至<br>入中国(1<br>学术交流<br>带队实践<br>担 🗆 邀请方碑 | 意) 时间<br>□ 科研合作<br>□ 参加培训                                 | <u></u>                                   | 开修学习<br>方问学者               |              |                            |                                                                                       |
| 中国 (境) 时间<br>) 国际会议<br>〕交流访问<br>〕其他<br>) 第三方承担 □ 双方承述                                                                                                    | 至<br>入中国(注<br>学术交流<br>带队实践<br>担□邀请方承   | <ul> <li>意) 时间</li> <li>□ 科研合作</li> <li>□ 参加培训</li> </ul> | 共天<br>□ 4<br>□ 1                          | 开修学习<br>方问学者               |              |                            |                                                                                       |
| <ul> <li>□ 国际会议</li> <li>□ 交流访问</li> <li>□ Ξ</li> <li>□ 其他</li> <li>□ 第三方承担□ 双方承担</li> </ul>                                                                    | 学术交流<br>帯队实践<br>(担□ 邀请方承               | □ 科研合作<br>□ 参加培训                                          |                                           | 邢修学习<br>方问学者               |              |                            |                                                                                       |
| 〕第三方承担 🗆 双方承                                                                                                    | 担 🗆 邀请方承                               |                                                           |                                           |                            |              |                            |                                                                                       |
|                                                                                                    |                                        | 《担口 派页甲位序》                                                | 目□自筹                                      |                            |              |                            |                                                                                       |
|                                                                                                    |                                        |                                                           |                                           | (万元)                       |              |                            |                                                                                       |
|                                                                                                    |                                        |                                                           |                                           |                            |              |                            |                                                                                       |
|                                                                                                    |                                        |                                                           |                                           |                            |              | &                          | 添加出访成员                                                                                |
| 行政职务级别                                                                                                    | 职                                      | 务                                                         | 职利                                        | R                          | 团组角色         | ł                          | 操作                                                                                    |
| ▼ 请选择                                                                                                    | •                                      |                                                           |                                           |                            | 请洗择          | ~ ∄                        | 删除                                                                                    |
|                                                                                                    | 行政职务级别<br>7 请选择                        | <ul> <li>行政职务级别</li> <li>環选择 ✓</li> </ul>                 | <ul> <li>行政职务级别</li> <li>課选择 ✓</li> </ul> | 行政职务级别 职务   「満选择 ◆         | 行政职务级別 职务 职称 | 「 市政职务级别 取务 取务 取称 团组角色 请选择 | 子政职务级别     职务     职称     团组角色     当       (法法法名     >     (法法法名     >     (法法法名     > |